# PA Plainfield Area PL Public Library

15025 S. Illinois St., Plainfield, IL 60544 www.papl.info | 815-436-6639

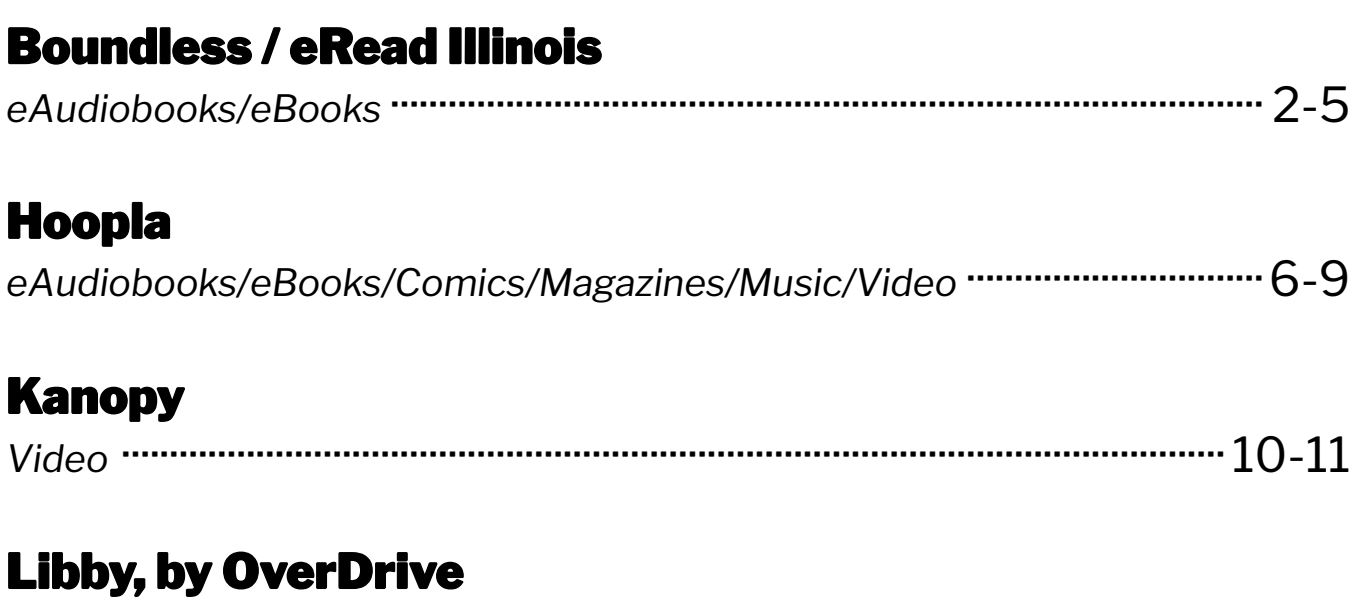

Apple

Device

Guide

| eAudiobooks/eBooks/Magazines ······12- | -1 | Ę | 5 |
|----------------------------------------|----|---|---|
|----------------------------------------|----|---|---|

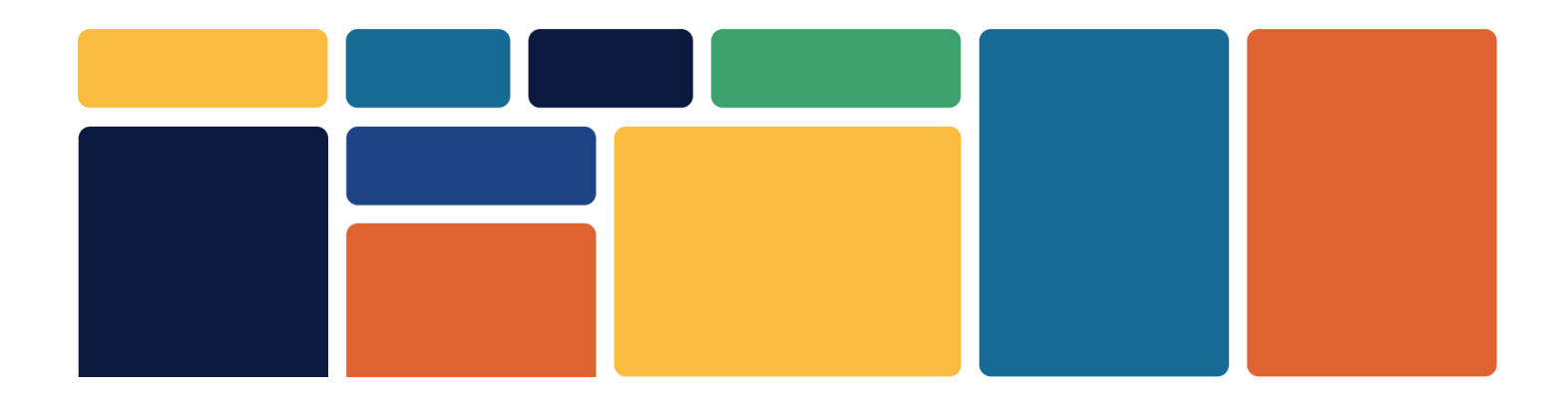

# **Boundless / eRead Illinois**

- eAudiobooks & eBooks
- 2 week loan period

- 5 checkouts at a time
- 5 holds at a time

GET

### **Download App**

- 1. Open the **App Store** and search for **Boundless**.
- 2. Select app, then tap **Get**. When complete, tap **Open**.

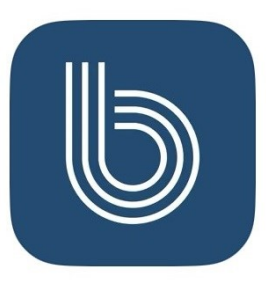

**Boundless** Premium digital library app

#### **Sign In**

- 1. Search for and select Plainfield Public Library District.
- 2. When prompted, type in your **Library Card Number** (no spaces) and **PIN** (hint: your PIN is usually the last 4 digits of your library card number).
- 3. Check **Remember Me** to save your login information. Tap **Login**.

| Please sign into your library<br><b>Plainfield Public Library District</b> |               |
|----------------------------------------------------------------------------|---------------|
| Card Number*                                                               |               |
|                                                                            | 🗸 Remember me |
| PIN*                                                                       |               |
|                                                                            | Forgot PIN?   |

### **Choose a Profile**

Choose the most appropriate profile for your age group. If you are an adult, choose **General**.

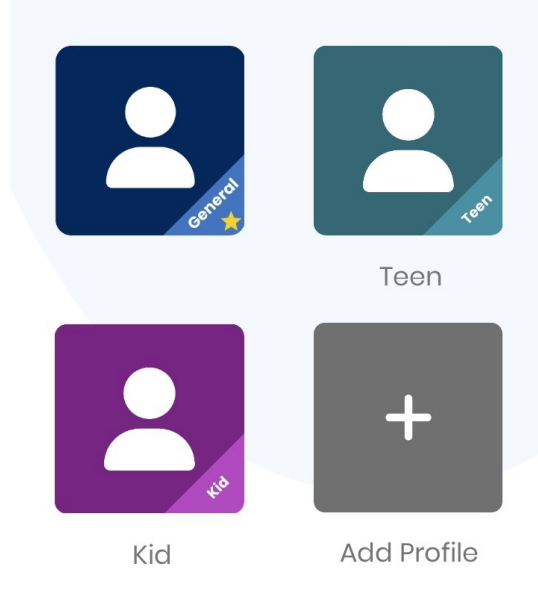

# Search for a Title

1. Use the **Search** button at the top of the screen to look for a specific title, author or keyword.

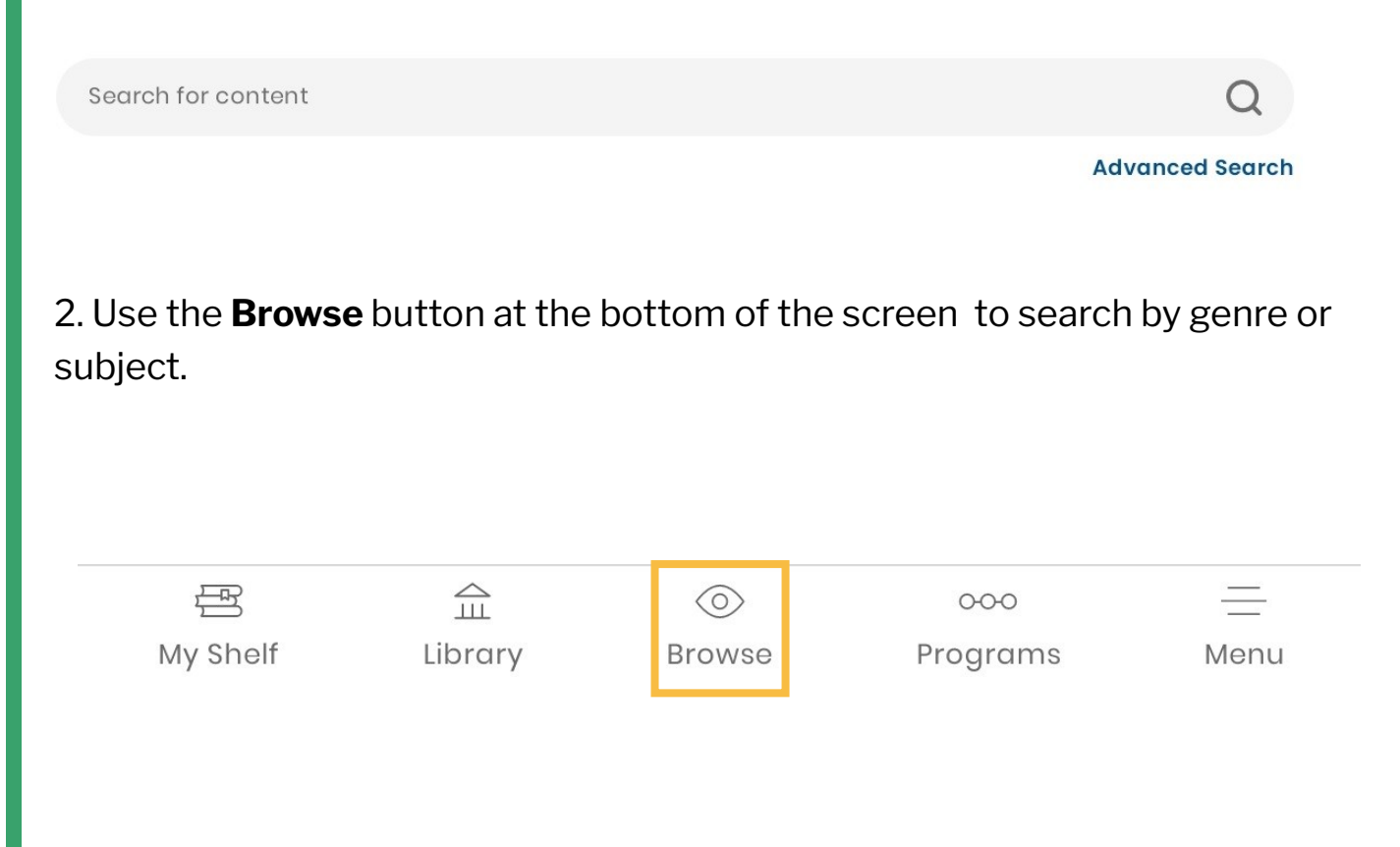

3. eBooks are marked with a book symbol and eAudiobooks are marked with a earbud symbol.

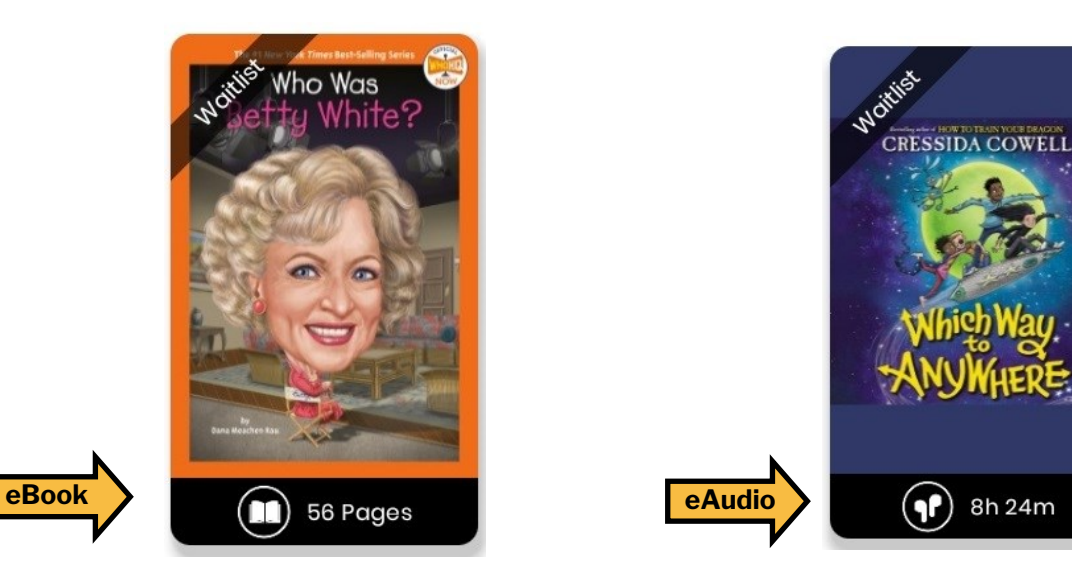

### **Borrow a Title**

- 1. Tap on the title you would like to borrow. Tap Checkout. The title should download for offline reading and open automatically.
- 2. To access your borrowed titles, tap My Shelf at the bottom of the screen. Under Checkouts, tap the cover art for a title.

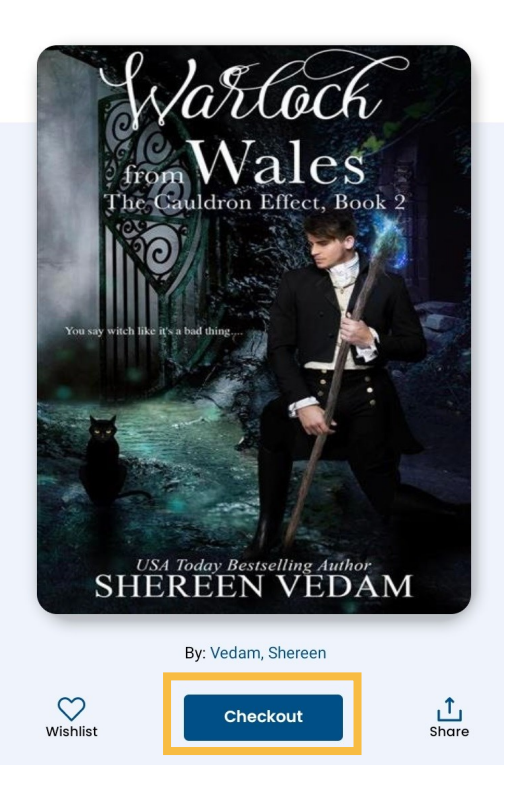

8h 24m

### **Place a Hold**

- 1. If a title is already checked out, place a hold on it by tapping the cover art of the title and then tapping **Place on Hold**.
- 2. You will be notified by email when the title is ready for you to checkout. The title must be checked out within 48 hours.
- 3. Access your holds list by tapping **My Shelf** and then **On Hold**.

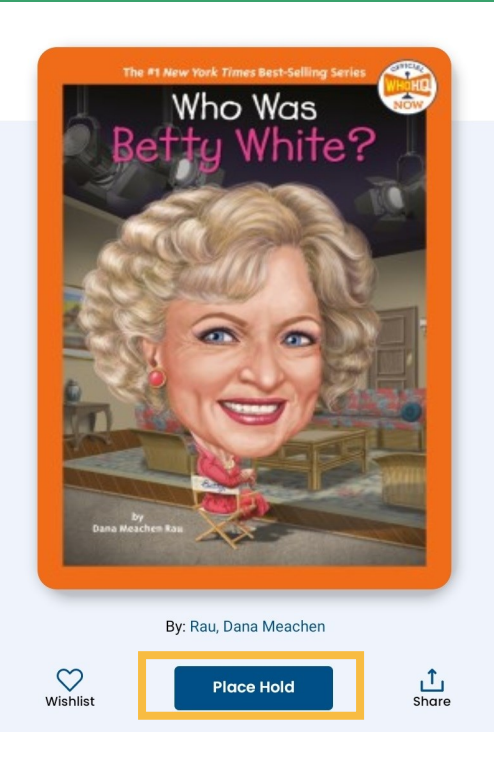

# **Return a Title**

- 1. Titles automatically return on their due date. There are no late fines.
- 2. The option to **Renew** a title will appear 3 days before the due date if no one else has a hold on the title.
- 3. To return the title early, go to **My Shelf.** Tap **Checkouts**, then tap the three dots under the title. Tap **Return**. To remove the downloaded title from your device but keep it checked out, tap **Remove**.

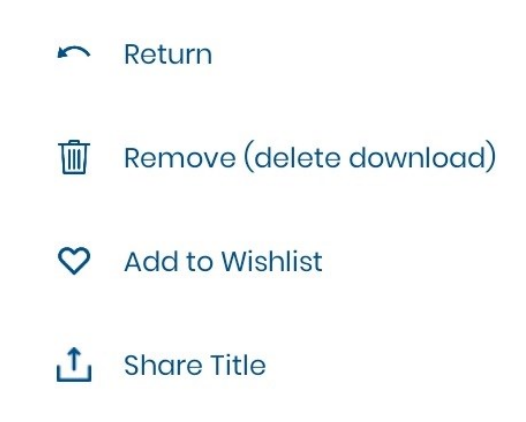

# Hoopla

- eAudio, eBooks, comics, magazines, music, videos
- 8 titles per month
- No holds or waitlists

### **Download App**

- 1. Open the **App Store** and search for **Hoopla Digital**.
- 2. Select app, then tap **Get**. When complete, tap **Open**.

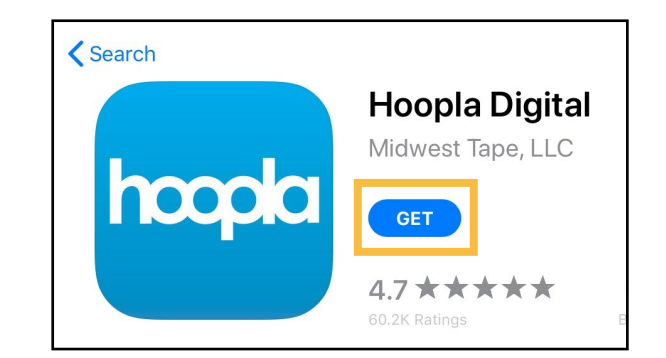

#### **Create an Account**

- 1. Tap Don't Have an Account? Sign Up.
- 2. Provide an email address and create a password. Tap Next.
- 3. Follow the prompts to select **Plainfield Public Library (IL)** as your library and enter your **Library Card Number** (no spaces). Tap **Next**.

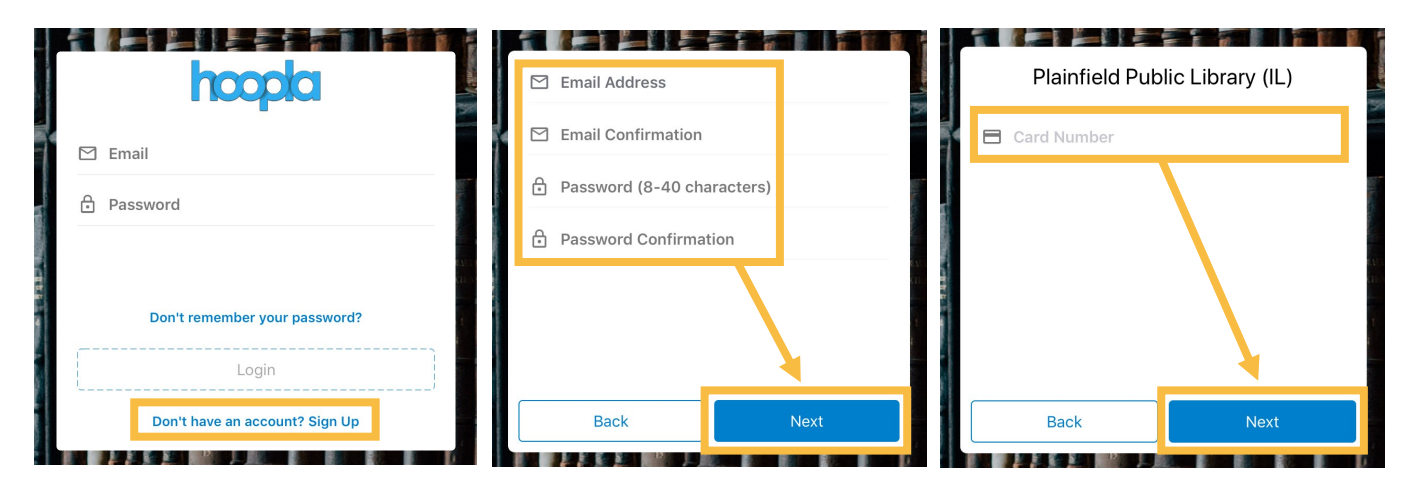

4. You now have a Hoopla account. Use your email address and password to log in to Hoopla on any device (smartphone, tablet, computer or smart TV).

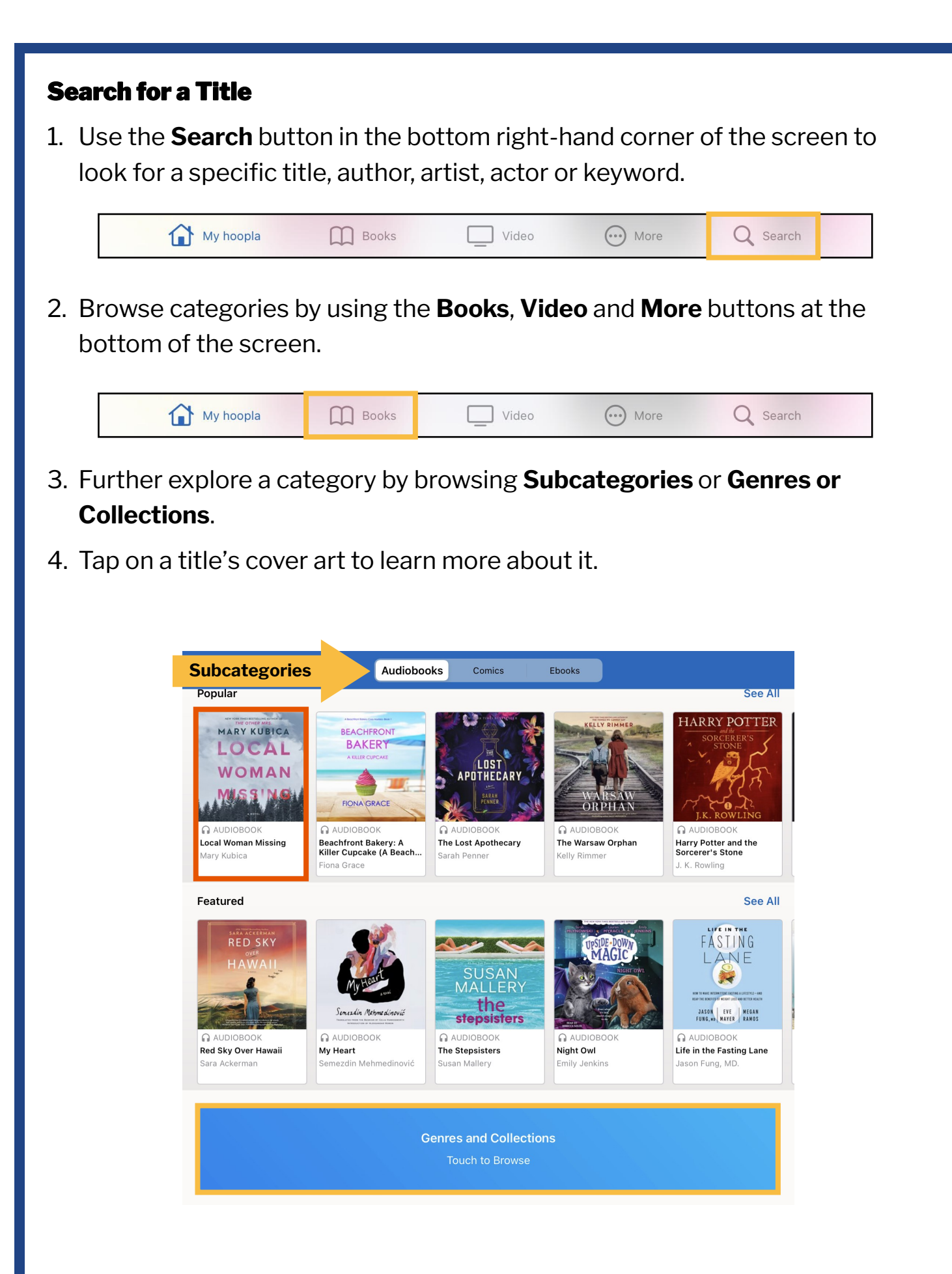

### **Borrow a Title**

- If you would like to borrow a title, tap the blue Borrow button and then tap Borrow Title. The title should automatically download to your device for offline access. Tap Read or Play to read the title.
- 2. If the title does not automatically download, select **Tap Here to Download** underneath the title's cover.
- 3. Titles automatically return on their due date. There are no late fines. The option to **Renew** a title appears 24 hours before the due date.

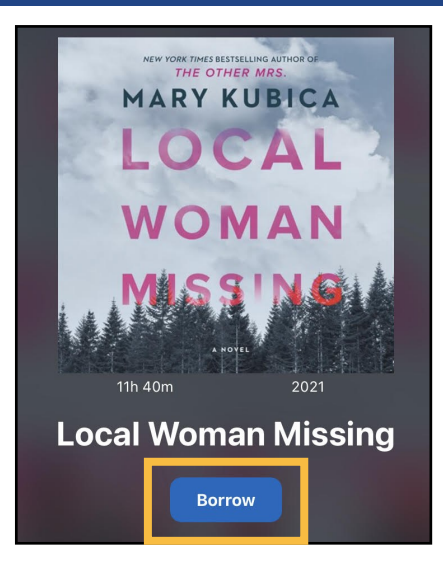

4. Access your borrowed titles by tapping **My Hoopla** and then **Borrowed**. Tap on a title's cover art to read it or listen to it again.

| Му Н                                  | oopla                                                | Video                                  | Music                                 | Books  | Q Search                                                                |        |
|---------------------------------------|------------------------------------------------------|----------------------------------------|---------------------------------------|--------|-------------------------------------------------------------------------|--------|
|                                       |                                                      |                                        |                                       |        |                                                                         |        |
| KIDS                                  |                                                      |                                        | hoopla                                |        |                                                                         | ર્ડ્રે |
| · · · · · · · · · · · · · · · · · · · |                                                      | Plainfi                                | eld Public Library (I                 | L)     |                                                                         |        |
| Home<br>Borrowed                      | Favorites<br>Returns<br>Local Woman M<br>Mary Kubica | You can bor<br>s in 20 days<br>lissing | rrow 5 more titles this r<br>Due date | nonth. | Your<br>borrowing<br>limit resets<br>to 8 the 1st<br>of every<br>month. |        |

5. To view kid-friendly titles only while using Hoopla, tap Kids.

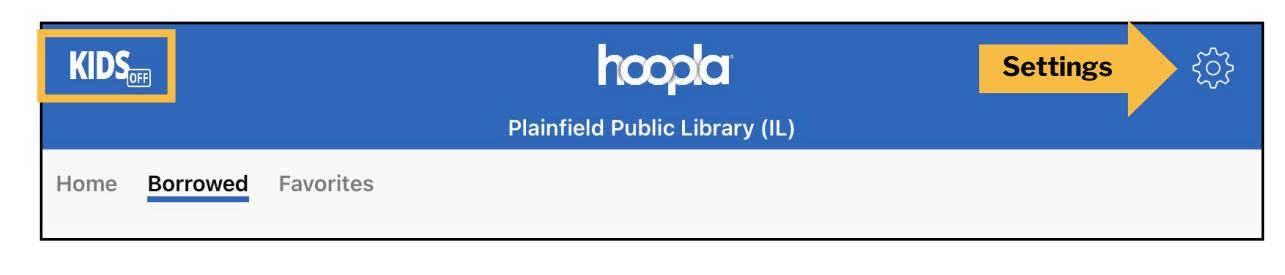

#### **Borrow a BingePass**

1. Tap **More** and then tap **BingePasses**. Choose the BingePass collection you wish to borrow.

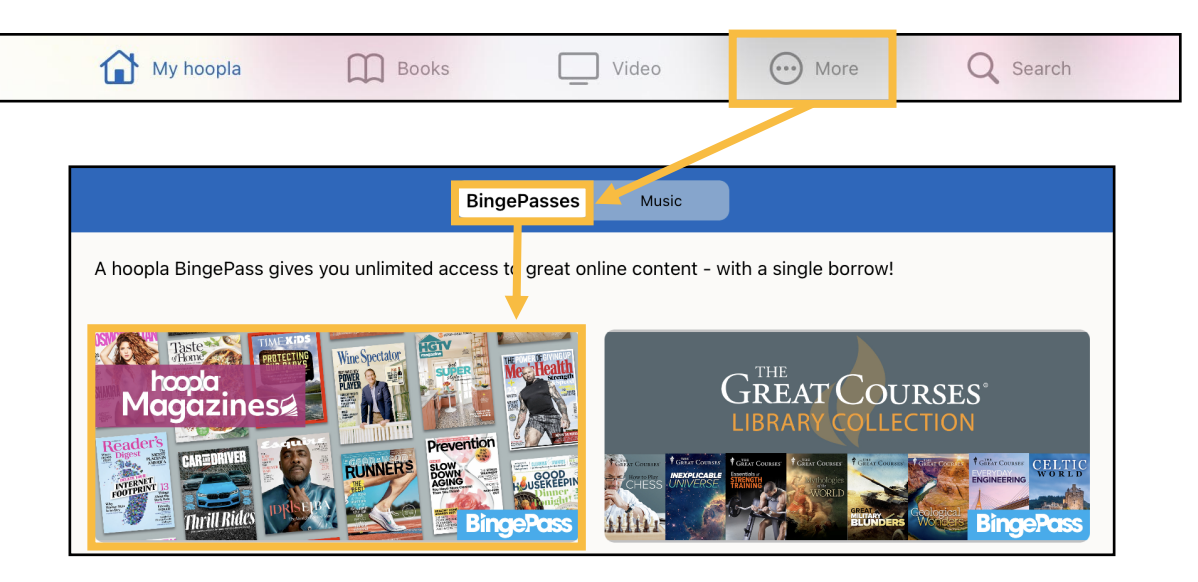

2. Tap **Borrow** and then tap **Borrow** a second time to confirm. You now have access to the complete BingePass collection for 7 days.

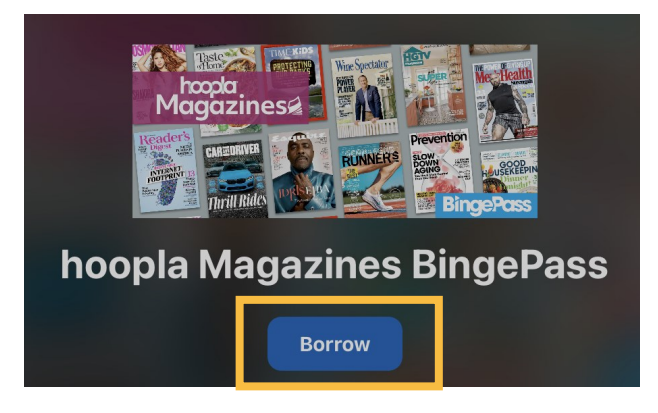

3. Tap **Play**. A new web browser will open. Select the title (please note that magazines are current issues only; there are no back issues) you wish to access.

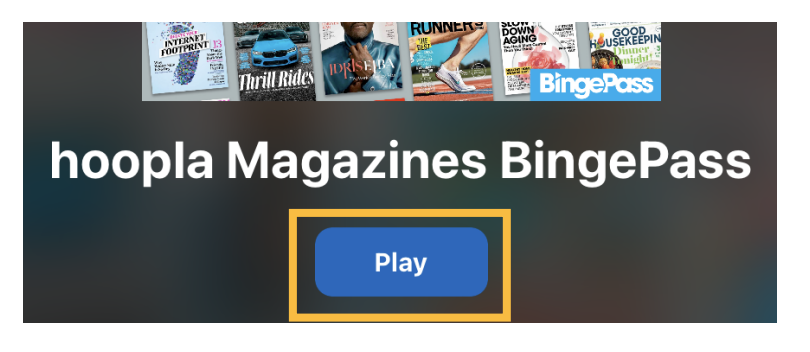

# Kanopy

Streaming videos

- 24 tickets per month
- Variable checkout periods

# **Download App**

- 1. Open the App Store and search for Kanopy.
- 2. Select app, then tap **Get**. When complete, tap **Open**.

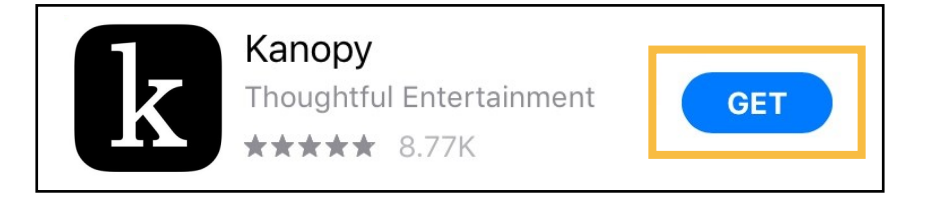

### **Create an Account**

- Tap Get Started. Then tap Find Library. Search for and select Plainfield Area Public Library -Illinois. Type in your Library Card Number (no spaces). Tap Next.
- Provide your name, email and a password or sign up with your
  Facebook, Google or Apple account. Tap Sign Up.

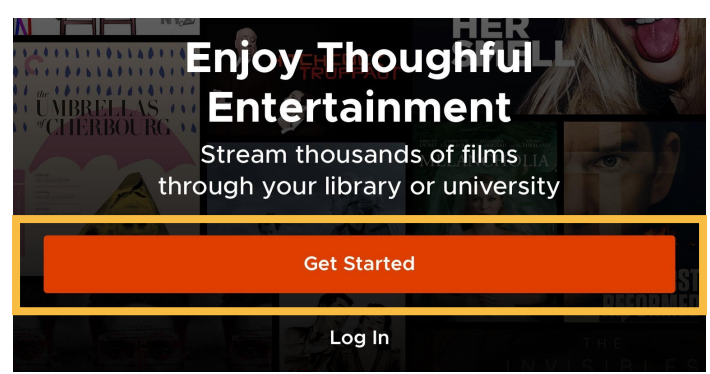

- 3. A verification email will be sent to your email's inbox. Open the email and select the **Verify Email** button.
- 4. You now have a Kanopy account. You will use your email and password to sign into your Kanopy account on any device (smartphone, tablet, computer or smart TV).

### **Search for a Video**

1. At the bottom of the screen, **Search** for titles or actors or **Browse** subject or genre to find a video to watch.

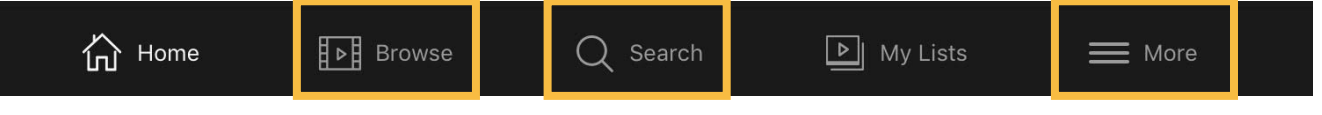

- To view kid-friendly titles only, tap More and then select Go to Kanopy Kids. Kid titles can be viewed an unlimited number of times and do not use play credits.
- 3. Tap on a video's cover art to learn more about it.

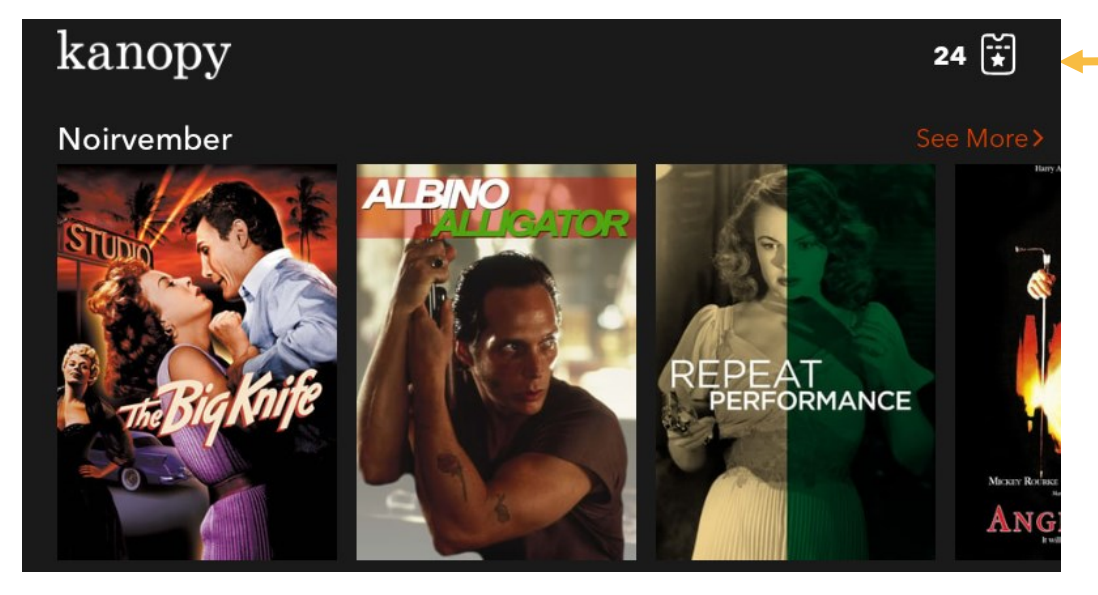

The number of tickets remaining for the month. Tickets reset to 24 the 1st of every month. Tickets do not rollover.

#### **Play a Video**

- 1. Tap the orange **Play** button. Once the video has played for 30 seconds, tickets are used.
- 2. You can watch the selected video as many times as you want within the designated time period.
- 3. If you run out of play credits for the month, tap **Watchlist** to add a video to a list to watch later. Access the list by tapping **My Lists** at the bottom of the screen.

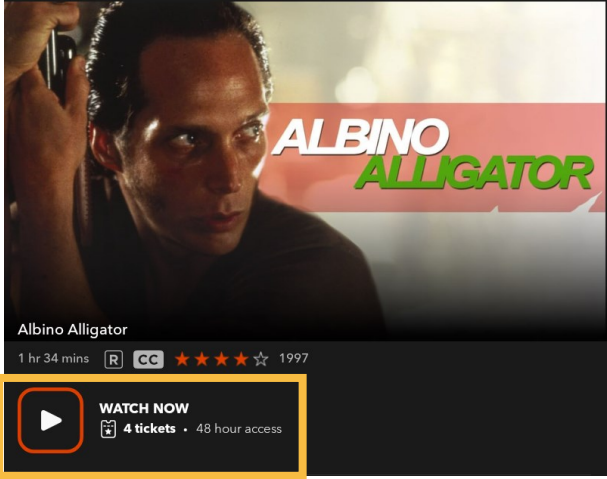

# Libby, by OverDrive

 eAudio, eBooks & magazines

- 15 checkouts at a time
- 30 holds at a time
- Up to 3 week loan period

### **Download App**

- Open the App Store and search for Libby, by OverDrive.
- 2. Select app, then tap **Get**. When complete, tap **Open**.

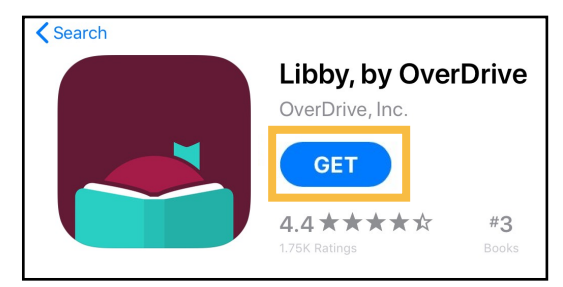

### Sign In

- 1. When Libby asks if you have a library card, tap Yes.
- 2. Tap **Search for a Library** and search for and select **Pinnacle Digital Consortium**.
- 3. Tap Sign In With My Card. Select Plainfield Area Public Library.

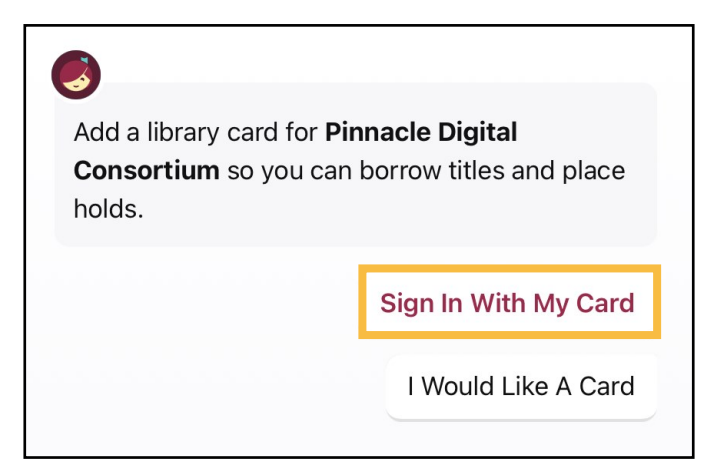

4. Type in your Library Card Number (no spaces) and then tap Sign In.

### Search for an eBook or eAudiobook

1. Tap **Search** at the bottom of the screen to look for a specific title, author or keyword. Tap **Library** to browse.

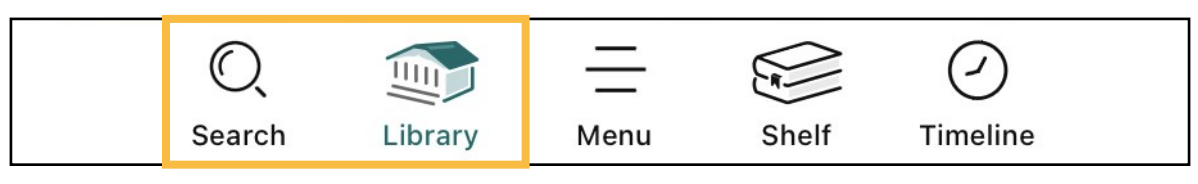

2. Tap on a title's cover art to learn more about it. **eAudiobooks** are marked with an earbud symbol and the length of the eAudiobook in hours.

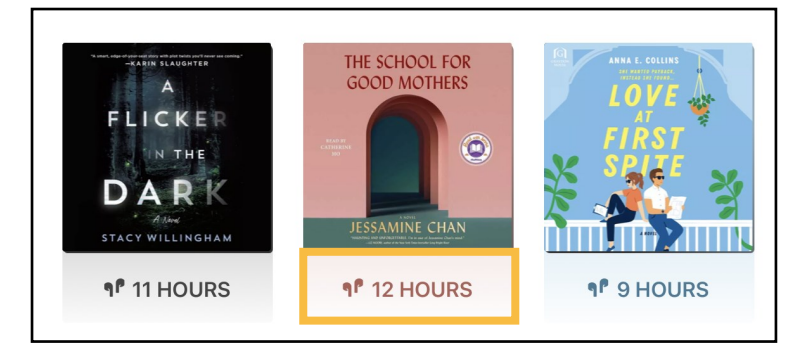

### Borrow an eBook or eAudiobook

- 1. To borrow a title, tap **Borrow** next to or beneath the book's cover.
- On the next screen, select how long you would like to borrow the title. You can choose between a loan period of **7 days**, **14 days** or **21 days**. Then tap **Borrow**. Titles should automatically download to your device for offline access.
- Access your borrowed titles by tapping Shelf at the bottom of the screen and then tapping Loans.

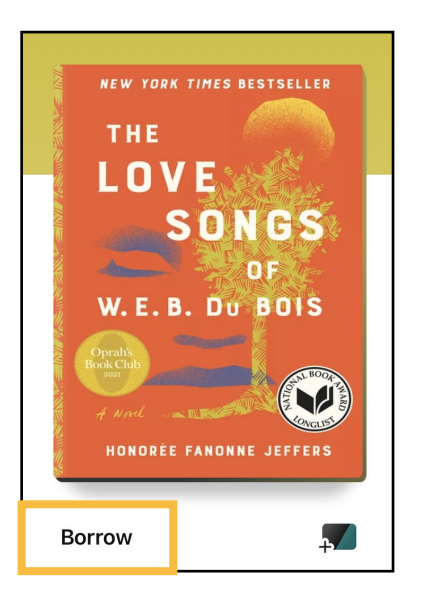

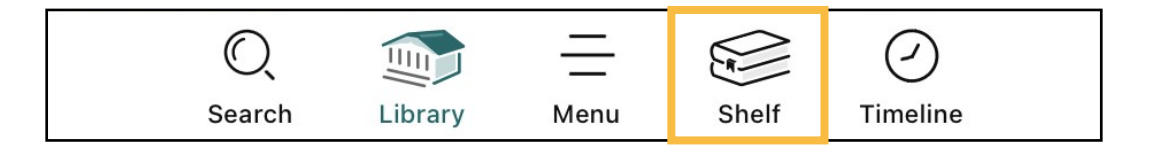

### **Place a Hold**

- If an eBook or eAudiobook is already checked out, you can place it on hold by tapping **Place Hold** next to or beneath the title cover.
- Access your list of holds by tapping Shelf at the bottom of the screen and then tapping Holds. Select Manage Hold next to a title to Suspend Hold or Cancel Hold.

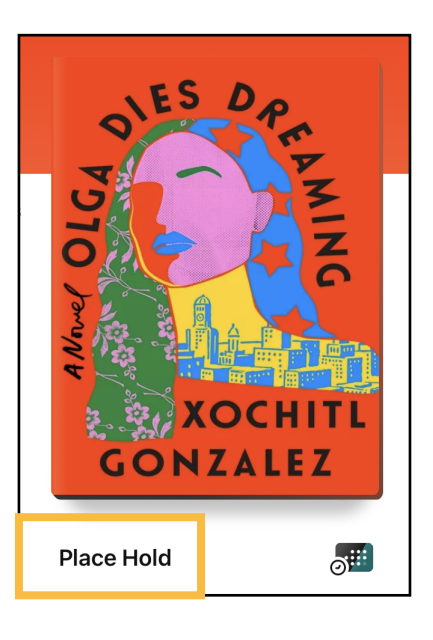

# **Return a Title**

- 1. Titles automatically return on their due dates. There are no late fines.
- 2. To return a title early, tap **Shelf** and then **Loans**.

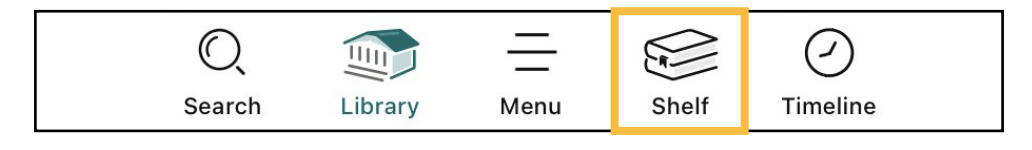

3. Tap **Manage Loan** to the right of the title's cover art. Tap **Return Early**. Then tap **Return** to confirm.

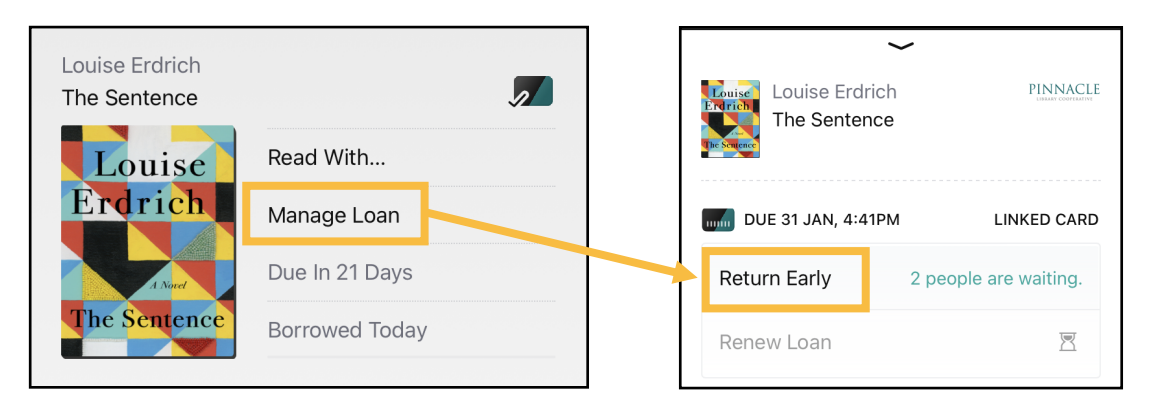

4. You can renew a title 3 days before its due date if no one else has a hold on the title.

### **Borrow a Magazine**

- Use the Search button to look for a specific magazine title or tap Library and then Magazines to browse all magazines.
- 2. Tap the magazine title you would like to **open**. The most recent issue appears at the top of the title's page. Older issues are listed below (most magazines have up to 3 years of back issues).

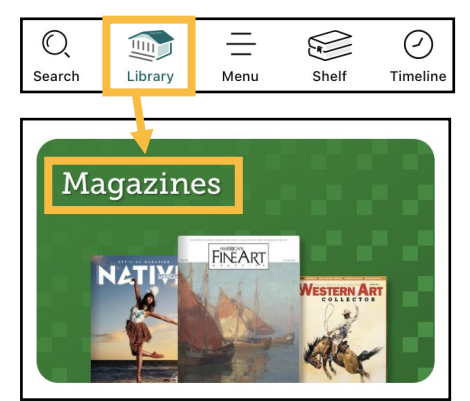

3. Upon closing the magazine, you will be asked if you'd like to keep it on the **Magazine Rack** for **7 days**.

| Magazine series<br>The New Yorker |               | <b>-</b> | Would you like to keep this issue in   | 300          | TIKE JE 19 T | HE NOV: 20, 2023 |
|-----------------------------------|---------------|----------|----------------------------------------|--------------|--------------|------------------|
| NEX ANY THE NOW 10, KM3           | Open Magazine |          | your Magazine Rack?<br>Keep For 7 Days | 4<br>        | NEW Y        | ORKER            |
|                                   | All Issues    |          | Not This Time                          | C ADIE DUN C | 000          | 1000             |
|                                   | Subscribe     |          | The New Yorker<br>Subscribe            | СКЕАТ        |              |                  |
|                                   |               |          | All Issues                             |              |              |                  |

4. Access your **Magazines Rack** by clicking **Shelf** in the bottom right-hand side of the screen and scrolling down

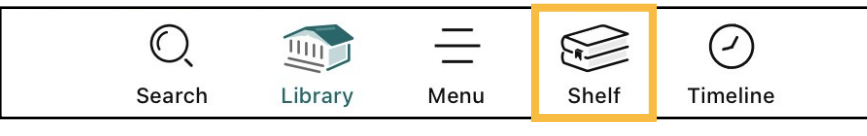

5. Magazines are always available and have no waitlists. They do not count against the 15 item checkout limit.